# Startgids IBS F2120 / F2040 / AMS Lucht/water

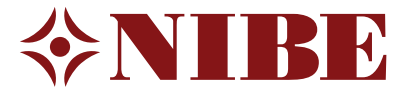

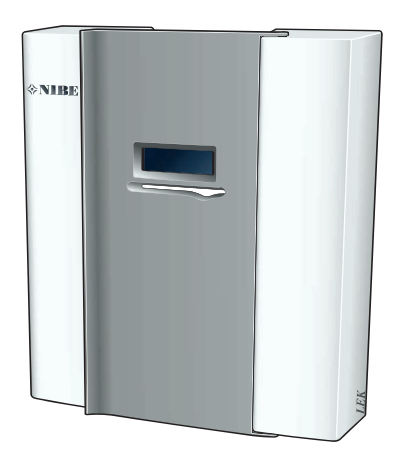

In dit voorbeeld gaan we uit van een SMO40 regeling.

De SMO20 regeling en VVM-units kunnen afwijken van dit voorbeeld, de SMO 40 is iets uitgebreider en heeft bijvoorbeeld het grafisch menu 'koppeling' wat de andere niet hebben.

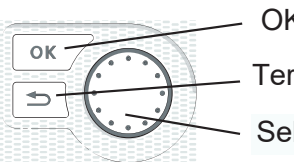

OK toets: bevestig / selecteer
 Terug toets: terug / ongedaan maken / uitgang
 Selecteer toets (draai knop) : verplaats / verander

1. Controleer of de installatie goed en veilig bereikbaar is en deze voldoet aan wettelijkeen NIBE installatievoorschriften (*NIBE handleiding voor de installateur*).

2. Controleer of de installatie conform een hydraulisch- en (beknopt) elektrisch schema is gemaakt. Genoemde schema's dienen bij de installatie aanwezig te zijn.

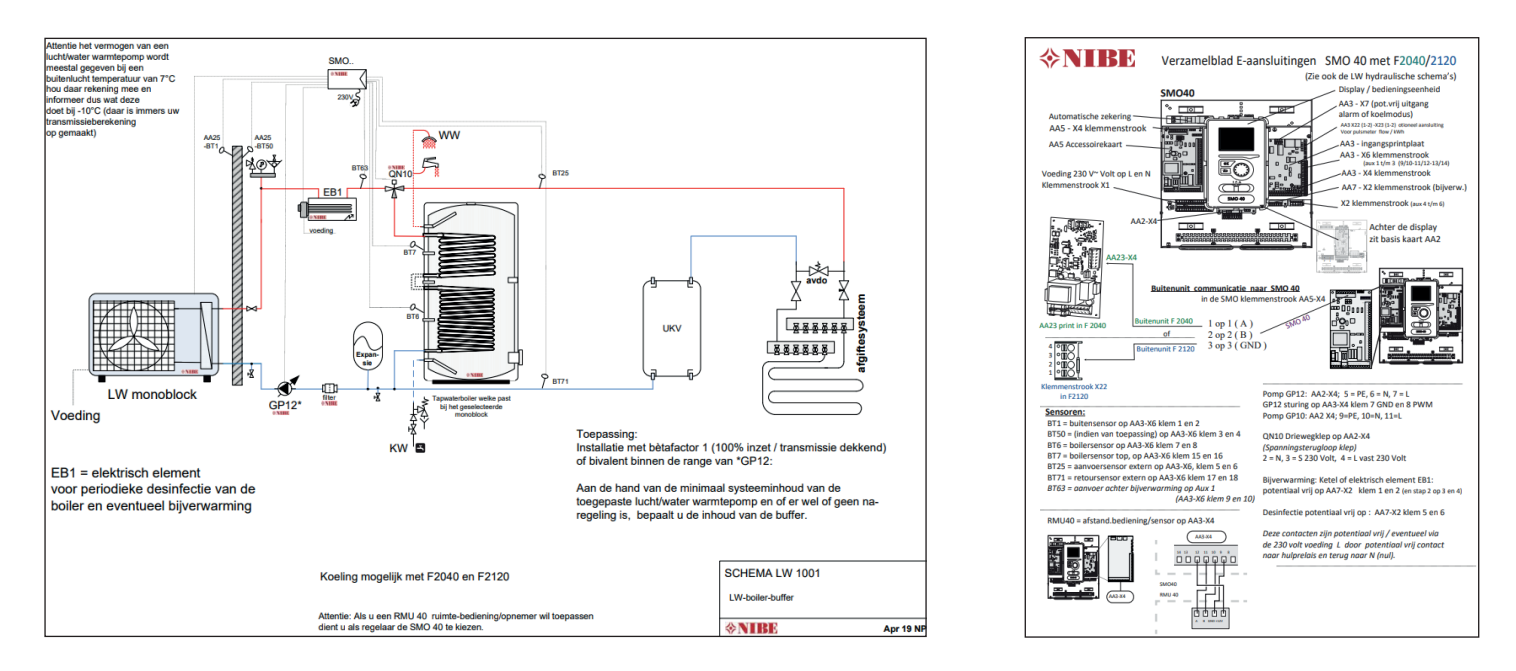

- 3. Controleer of de waterzijdige installatie(s) op druk is en voldoende ontlucht.
- 4. Controleer of de juiste voedingsspanning aanwezig is op alle apparaten uit het schema.
- 5. Als de installatie aan bovenstaande punten voldoet kunt u de toestellen onder spanning zetten: Zet de werkschakelaar van de buitenunit aan en zet de SMO - regeling (of VVM) aan.
- 6. Als de regeling voor het eerst opstart, komt u in de startgids van het toestel.

- Noot: Als u geen startgids krijgt maar het normaal menu: heeft iemand voor u er al spanning op gehad en het startmenu afgesloten. Door (in de beginstand) de terug toets 10 seconden ingedrukt te houden verschijnt het service menu. In menu 5.7 kunt u de startgids opnieuw selecteren.

Afhankelijk van het aantal geïnstalleerde accessoires zijn er meer of minder pagina's in de startgids, de nummering kan dus afwijken van dit voorbeeld.

# De startgids..

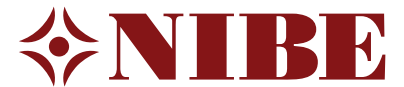

Onderstaand nemen wij de startgids met u door. Wij gebruiken in ons voorbeeld standaard waarden, het kan dus zijn dat u (in uw installatie) heeft gerekend met andere uitgangspunten. Gebruik dan uw eigen instellingen.

Als er geen waarden bekend zijn, kunt u die van dit voorbeeld overnemen.

Aan dit document kunnen geen rechten worden ontleend.

7. Stel de gewenste taal in.

| 1/20   Taal 4.6     O   Lietuviu               | Selecteer de taal die u wenst 💭                                                                                        |
|------------------------------------------------|----------------------------------------------------------------------------------------------------|
| <ul> <li>Magyar</li> <li>Nederlands</li> </ul> | <sup></sup> Selecteer daarna de pijl naar rechts                                                                       |
| 🔿 Norsk                                        | en bevestig deze OK) om naar de volgende pagina te gaan.                                                               |
| O Polski                                       | U ziet op het plaatje links 1/20, naar gelang het type en<br>configuratie kunnen dat ook meer of minder pagina's zijn. |

- 8. De volgende pagina is alleen een 'welkom melding' .
- 9. (Land) Selecteer is het land waar de warmtepomp is geïnstalleerd en bevestig
- ОК

10. Afgiftesysteem

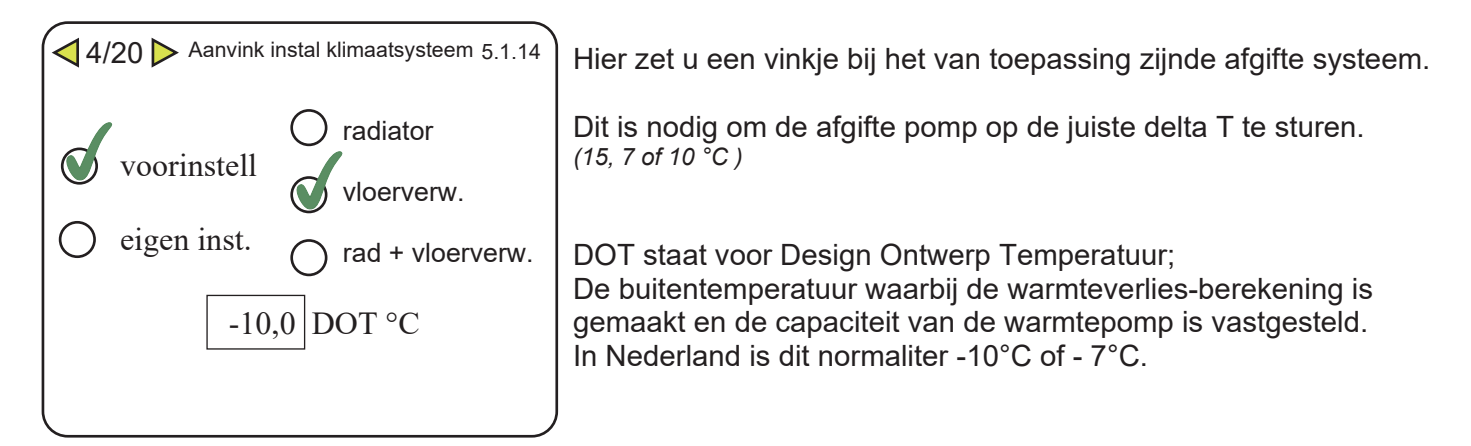

### 11. Accessoires

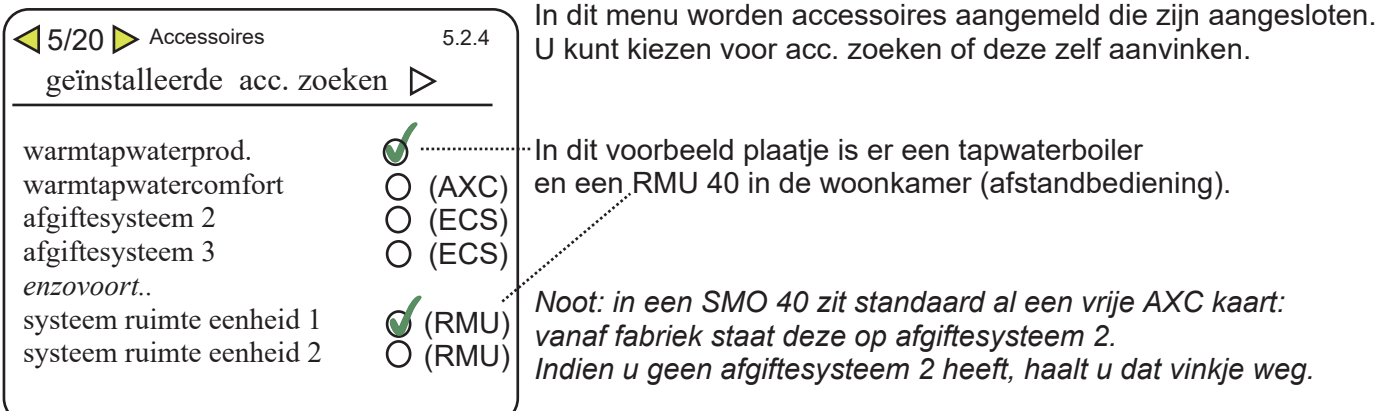

#### 12. In-/uitgangen software

| 6/20 In-/uitgangen software 5.2                                                                                                    | ŀ                          |
|----------------------------------------------------------------------------------------------------|----------------------------|
| AUX1aanvoertemp. koeling (BT64AUX2niet gebruikAUX3niet gebruikAUX4niet gebruikAUX5niet gebruikAUX6niet gebruikAA3-X7Indicatie koelmodu | e)<br>at<br>at<br>at<br>at |

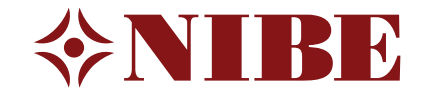

In dit menu kunnen er functies worden gekoppeld aan ingangen en uitgang van de software.

In dit voorbeeldplaatje is op ingang 1 de aanvoersensor voor koeling aangesloten.

De uitgang AA3-X7 (potentiaal vrij wisselcontact) is ingesteld als indicatie koelmodus: bedoeld om het afgiftesysteem te laten weten dat het toestel overgaat van verwarmen naar koelen.

#### 13. Instellingen ruimtesensor

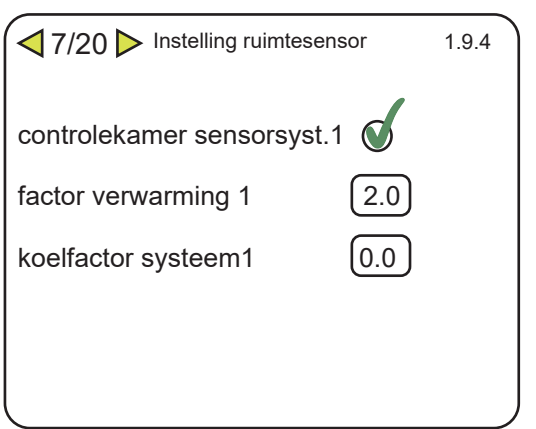

Indien u een ruimtesensor heeft toegepast (RMU40 of BT50) kunt u hier aanvinken of deze de stooklijn mag aanpassen of niet op basis van de gevraagde kamertemperatuur.

Als u een vinkje heeft gezet, krijgt u de factor waarmee u de stooklijn wil beïnvloeden te zien.

U kiest verwarmen 2.0 en koelen 0.0

Stel de huidige kamertemperatuur is 19 °C en men wenst 21 °C. Dat wordt de gevraagde aanvoertemperatuur 2 graden x factor 2 = 4 °C hoger. Is het 22 °C in plaats van 21°C dan wordt de gevraagde aanvoertemperatuur 1 graad x factor 2 = 2 °C lager dan de stooklijn normaal zou toepassen bij de huidige buitentemperatuur. De aanvoer voor koelen is 18°C, die wil je niet wijzigen, dus die factor komt op 0 °C

### 14. Instellingen koeling

| ✓ 8/20 ► Koeling                            | 1.9.5            |
|---------------------------------------------|------------------|
| delta op +20°C (<br>delta op +40°C (        | 3 °C<br>6 °C     |
| koel/verw. sensor                           | geen             |
| actieve koeling starten stapverschil compr. | a 30 GM<br>30 GM |
| A                                           |                  |

Als koelen is geactiveerd\*\*, komen deze instellingen

**De standaardinstellingen hoeft u niet te wijzigen.** Delta T afgifte systeem bij een buitentemperatuur van 20°C en 40°C.

Als u de ruimtesensor (naast de buitentemperatuur) mee wil laten beslissen of het toestel in koel- of verwarmingsmodus is kunt u hier een sensor daarvoor toewijzen (PT is gewenste kamer temperatuur).

Bij +30 graadminuten start koelen en 30 GM verder komt een eventueel 2e toestel bij (indien aanwezig).

Superkoeling niet aanvinken. Tijd tussen verwarmen en koelen = 2 uur.

## 15. ◀9/20 ▷

Op deze pagina wordt de uitlezing van externe sensoren getoond, kunnen deze temperaturen kloppen ? (controle of de juiste sensoren heeft toegepast)

\*\* Bij toepassing van een F2040/AMS kunt u koelen activeren in service menu 5.11.1.1. door een vinkje te zetten bij koelen toestaan.

\*\* Bij toepassing van een F2120 kun je koelen activeren door in de buitenunit (F2120) dipswitch S1 postitie 4 op aan te zetten. (Zie installateurshandleiding F2120)

## 16. Addition

Type bijverwarming (elektrisch element

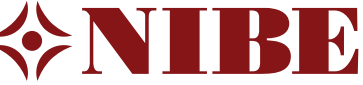

| Addition (               | bijverwarming) 5.         | .1.12     | of ketel stapgeregeld).                                                                          |
|--------------------------|---------------------------|-----------|--------------------------------------------------------------------------------------------------|
| bijv.type<br>plaatsen    | stapgeregeld<br>voor QN10 |           | Vanaf het monoblock gezien, zit de bij-verwarming voor of na driewegklep QN10 boiler/verwarming. |
| max.stap<br>binaire stap | 2<br>•                    |           | Aantal stappen waarin het element geschakeld kan worden.                                         |
| zekeringgroote           | 25A                       |           | Binaire stap niet aanvinken.                                                                     |
| transformatieratio       | 300 -                     |           | Hoofdzekering van de woning.                                                                     |
| fasevolgorde ontde       | ekken O                   |           | Transformatie ratio 300 niet aanpassen (stroom-meet-spoeltjes).                                  |
|                          |                           | $\supset$ | Fasevolgorde ontdekken: alleen uitvoeren indien u de meegeleverde                                |

Noot: naar gelang instelling kunnen vragen wijzigen

е stroom-meet-spoeltjes in de groepenkast heeft gemonteerd.

17. Slaves

✓ 11/20 ➤ Geïnstalleerde slaves 5.2.2

Geïnstalleerde slaves zoeken, indien u maar 1 buiten-unit heeft vinkt u alleen slave 1 aan.

### 18. Koppeling

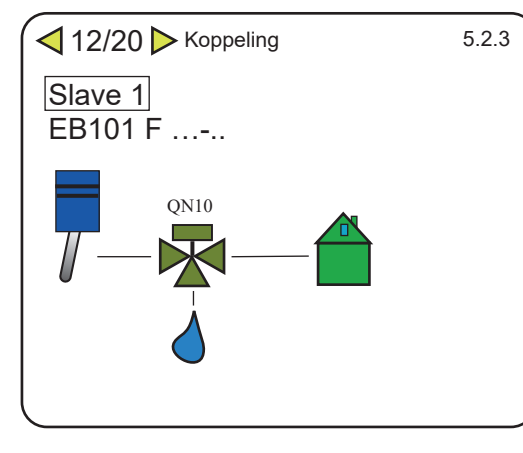

In het menu koppeling (SMO40), moet u grafisch het hydraulisch schema opbouwen zodat de regeling de volgorde van opbouw weet. voorbeeld: Compressor (WP) - driewegklep - verwarming boiler

### 19. Tijd

4.4

Stel de huidige tijd en datum in, tevens tijdzone 'Amsterdam' instellen.

### 20. Minimaal aanvoertemperatuur verwarming

↓ 14/20 → Minmaal aanv. temp verw. 1.9.3.1

Stel de minimaal aanvoertemperatuur voor verwarming in op 20°C

### 21. Maximaal aanvoertemperatuur verwarming

↓ 15/20 ► Maximaal aanvoertemp verw. 5.1.2

Stel de maximaal aanvoertemperatuur voor verwarming in Bijvoorbeeld 45°C bij vloerverwarming, 50°C bij vloerverw./rad. en 55°C bij radiatoren.

## 22. Curve / Stooklijn

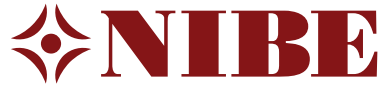

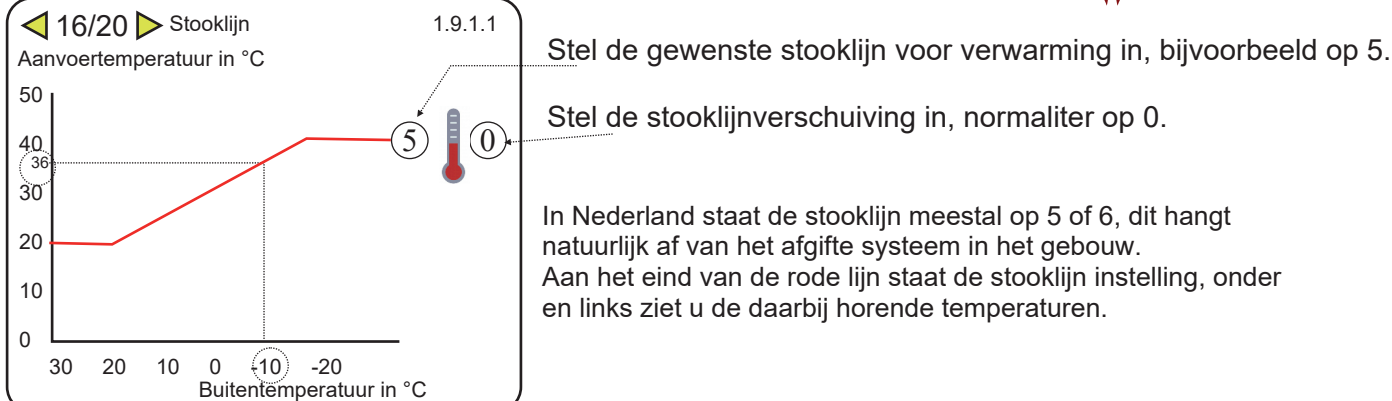

### 23. Bedrijfsstand

IT/20 ► Bedrijfsstand

**U kiest hier voor auto** Keuze handmatig

**r auto** = koelen / verwarmen op basis van buitentemperatuur omschakeling. = koelen / verwarmen, naar gelang uw keuze.

Keuze add. heat only

 = koeien / verwarmen, naar gelang uw keuze.
 = verwarmen van gebouw en tapwater met alleen de bij-verwarming (elektrisch element, zonder compressor).

#### 24. Alarm afhandeling

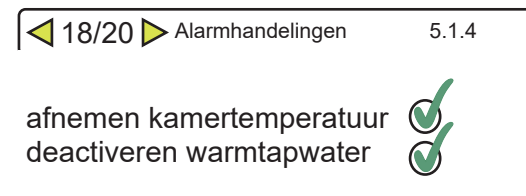

Om te voorkomen dat tijdens een alarm ongemerkt de bij-verwarming (bijvoorbeeld een elektrisch element) het overneemt kunt u het best beide aanvinken.

#### 25. Startgids

◄ 19/20 ► < 20/20 ► 5.7</p>

Beantwoord de laatste vraag met NEE, na stroomuitval komt dan niet automatisch de startgids weer.

Extra

| instelling modus auto                                               | 4.9.2                        | In menu 4.9.2. Kunt u 'modus auto' instellen.                                                                                                    |
|---------------------------------------------------------------------|------------------------------|----------------------------------------------------------------------------------------------------|
| start koelen<br>stop verwarming<br>stop bijverwarming<br>filtertijd | 21°C<br>19°C<br>5°C<br>2 uur | Boven welke gemiddelde buitentemperatuur<br>koelen wordt ingeschakeld<br>verwarmen wordt gestopt<br>bij- verwarming niet meer mogelijk is<br>Die gemiddelde tijd is de filtertijd |

Curve voor koeling, menu 1.9.1.2 Als koelen is toegestaan komt er voor koelen een eigen curve. U zet het getal wat op het eind aan de blauwe lijn vast zit op 0 (stooklijn 0) Daarmee wordt menu 1.9.7.2. actief : eigen koelcurve Uitgaande van vloerkoeling zet u bij 0-,10-,20- en 30°C de aanvoertemperatuur op 18°C, bij een buitentemperatuur van 40°C kiest u voor een aanvoertemperatuur van 20°C.